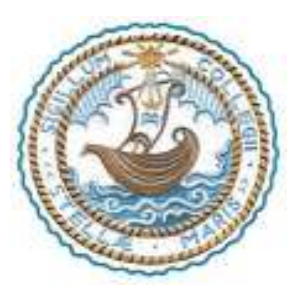

#### STELLA MARIS COLLEGE (AUTONOMOUS) CHENNAI-600 086

Tel : 044 – 28110121 Email : principal@stellamariscollege.edu.in Web : stellamariscollege.edu.in

## Instructions to Login Google Classroom and Google Meet

The following document gives systematic guidelines for students to access Google Classroom & Google Meet.

## **GOOGLE CLASSROOM**

Instructions to login to Google Classroom using the email-ID provided by the College on a Desktop

Step 1: Enter the email id provided by the college and click on next.

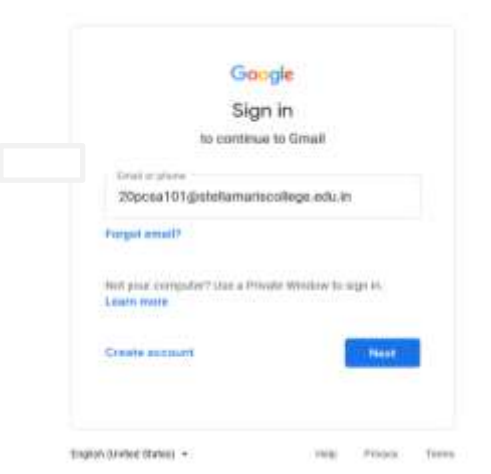

**\*Reference:** Google Support

Step 2: Enter the shared password and click next

| 10                |         |   |       |  |
|-------------------|---------|---|-------|--|
| V                 | veicome | 2 |       |  |
| Ermi you paarward |         |   | -     |  |
|                   |         |   | æ     |  |
| orgot password?   |         |   | Next  |  |
|                   |         |   |       |  |
| orgot password?   |         |   | Plant |  |

**Please note:** the password shared is a one-time password. Please change the password and make note of it.

Step 3: If there is a welcome message, review it and click Accept.

## Step 4: Click I'm A Student

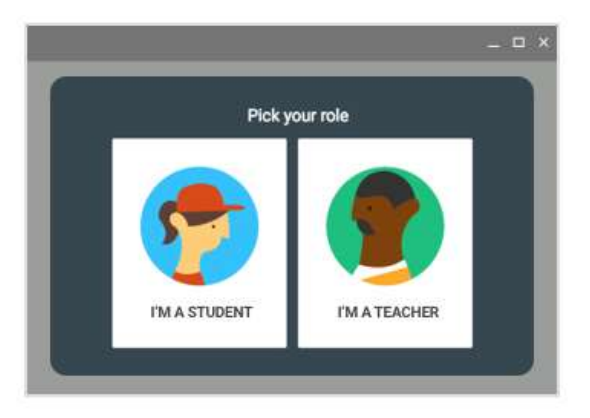

Step 5: Click Get Started

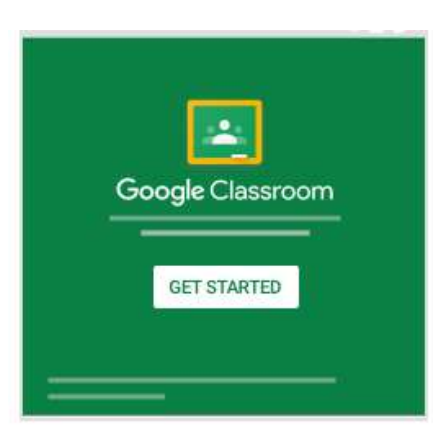

#### Switch to a different account

If you're signed in to multiple accounts you need to switch to the official emailed account that is provided by the College.

## **Instruction to Switch to Different Account:**

**Step 1:** At the top, click your profile image or initial.

Step 2: Select the account.

## How to join Google Classroom from the mobile app?

**Step 1:** Download the Google Classroom App from Google Play store or Apple App store

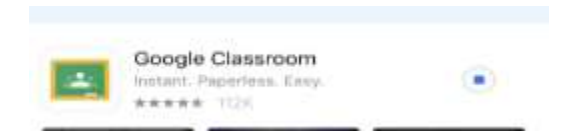

**Step 2:** Open the app and click "Get Started" to login to your account. Students will need to sign in with the college-provided Gmail account. Your screen will look similar to this one:

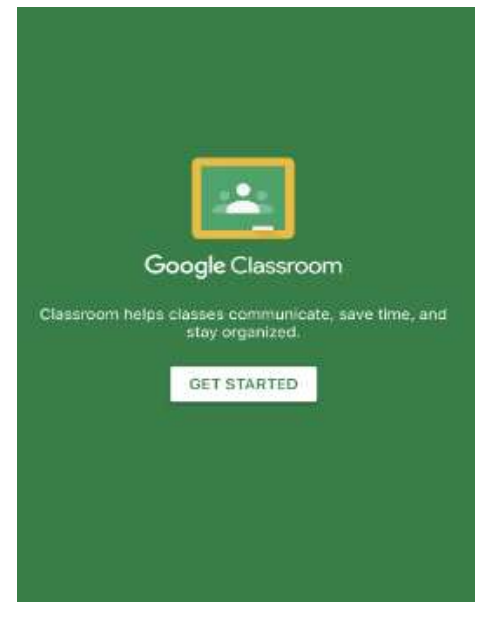

**Step 3:** Choose an account for classroom. Type the official email ID provided by the College.

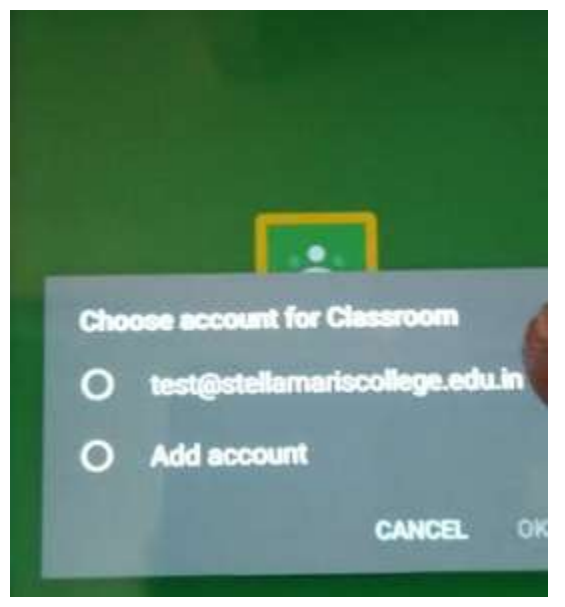

**Step 4:** Join the Google Classroom using Class Code by the Department. For each subject, an exclusive class code will be shared for you to login to access the subject notes and submit assignments.

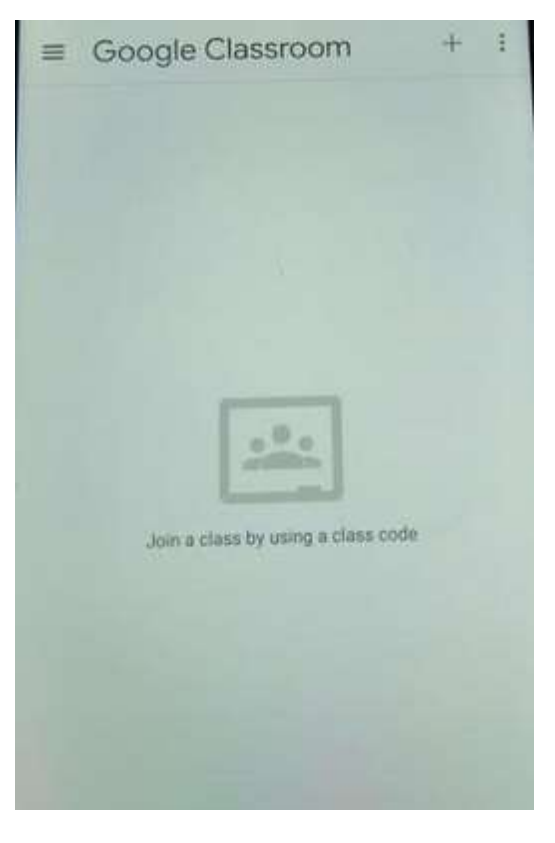

# **GOOGLE MEET**

Instruction to login to Google Meet using the Mail-id provided by the College on a Desktop

**Step 1:** Enter the official email id provided by the college for your classroom and click next

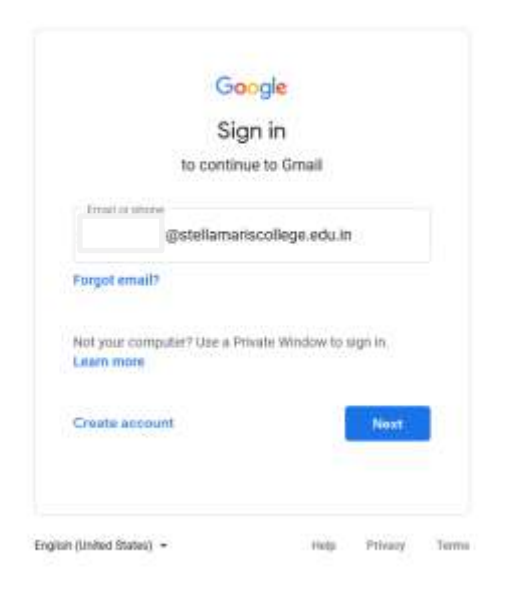

Step 2: Enter your password and click next

| W                  | /elcome |   |   |   |
|--------------------|---------|---|---|---|
|                    |         |   |   |   |
| •••••              |         |   | ۲ |   |
| Forget postment d? |         | 1 | - | ľ |
|                    |         |   |   |   |
|                    |         |   |   |   |

≡ M Gmail Q in:spam . **□** -C Compose es that have been in Spam more than 30 days will be automatically dele Inbox Hooray, no spam here! Starred Snoozed Sent Drafts More Meet New 101 Start a meeting Join a meeting 

**Step 4:** In the "Got a meeting code" pop-up, enter the code that department sent to you and then click "Join."

| ENTER THE MEETING CO                      | DE                            |                    | Ū |
|-------------------------------------------|-------------------------------|--------------------|---|
| Or dial: (US) +1<br>PIN: 346<br>More phon | 317-469<br>885 927<br>e numbe | 9-9987<br>#<br>ers |   |
| < Send invite                             |                               | Join now           |   |

Alternatively, keep your official email id open. Copy + Paste the Google Meet link shared by the Department in the new tab and click Enter.

Click "Join now" to enter the online class.

Issued by Public Relations Office & Information Technology Stella Maris College (Autonomous), Chennai - 86

#### Step 3: In the "Meet" section of the navigation on the left, click "Join a meeting. "

## How to join Google Meet from the mobile app?

## Step 1: Download the Google Meet App

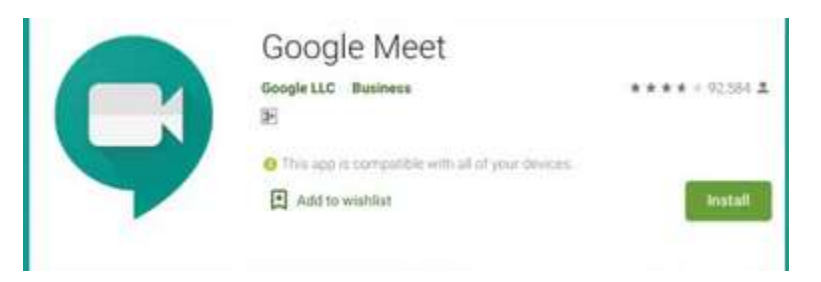

Step 2: Start the Meet app on your Mobile Phone

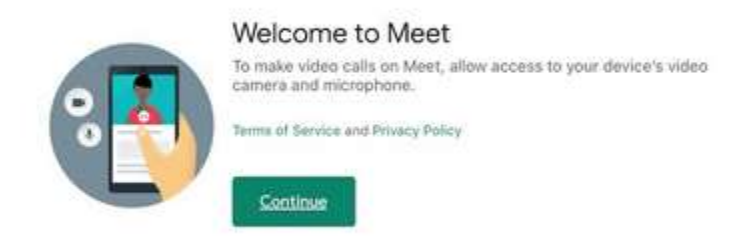

Step 3: At the bottom of the screen, copy the link

Step 4: Enter the link sent by the department click "Join meeting."

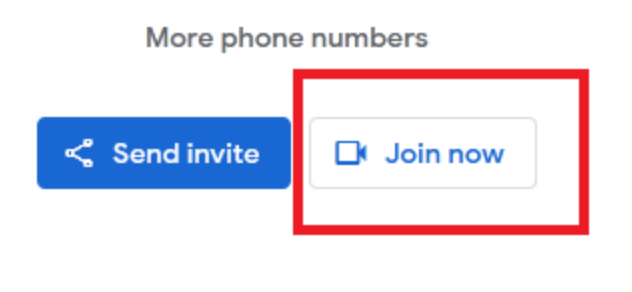

\*Reference: Google Support

## Logging into Official Mail-Id using Mobile Phone

Step 1: Download the Google Device Policy App

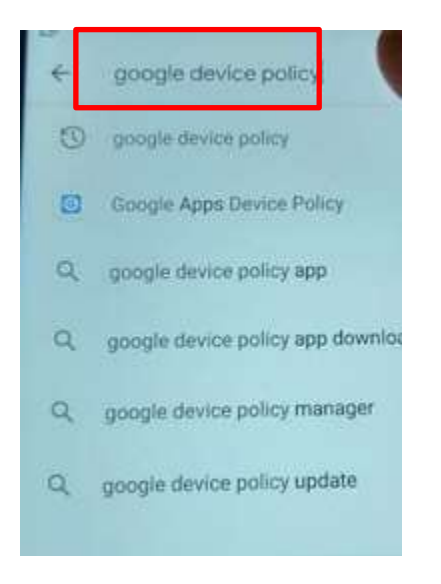

## Step 2: Open the App

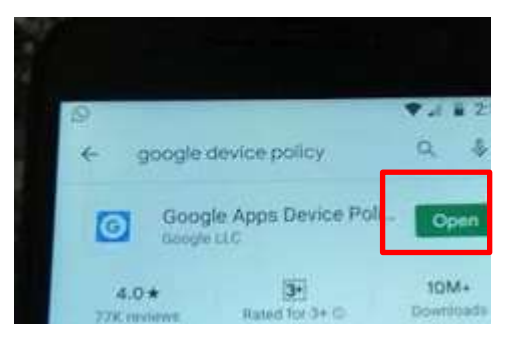

## Step 3: Select Add Account

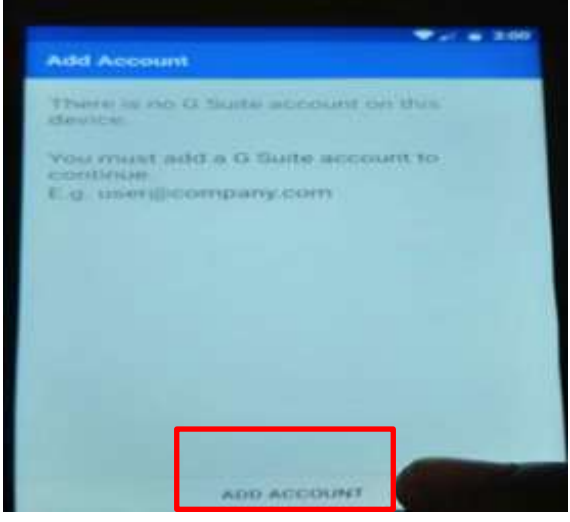

Step 4: Enter the Mail-id provided by the College

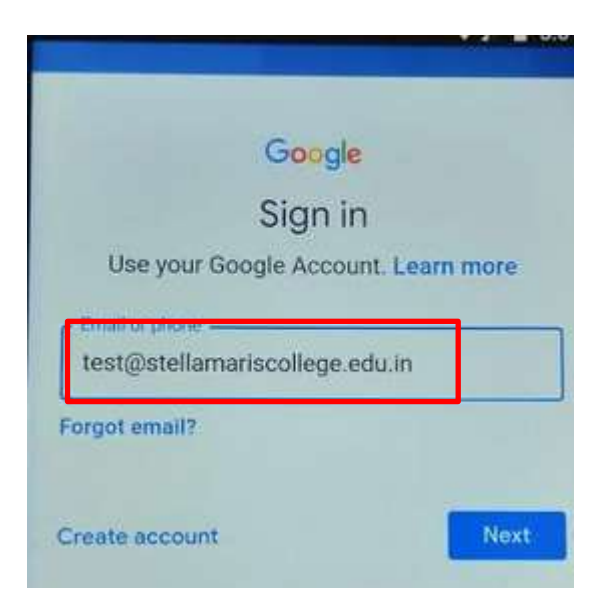

Step 5: Select I agree

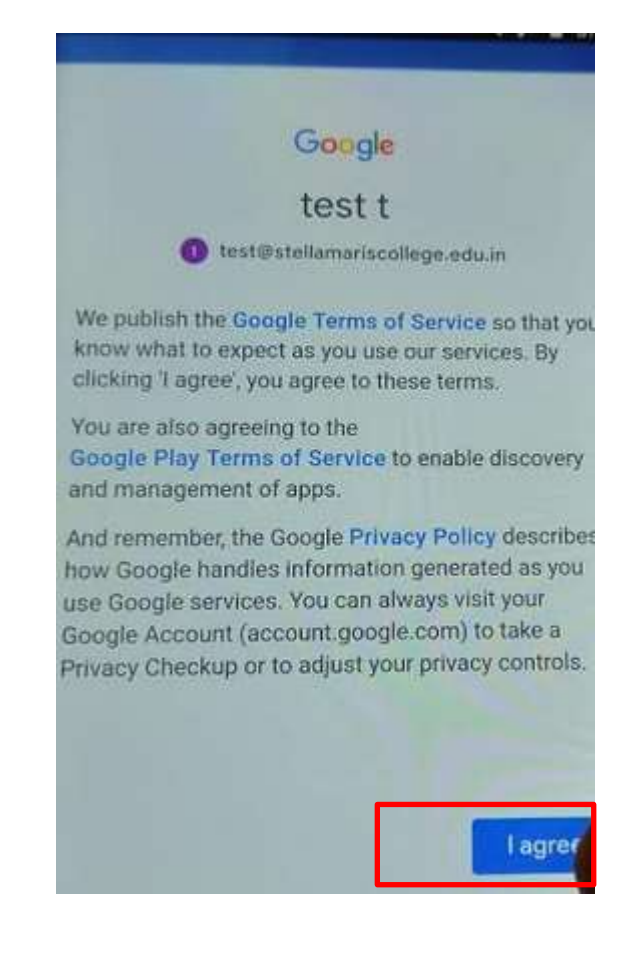

#### Step 6: Enter the Password

| Entre energy and and |      |   |
|----------------------|------|---|
|                      | 0    | ĸ |
| forgot password7     | Next |   |
|                      |      |   |

Step 7: Click on Activate this device administrator

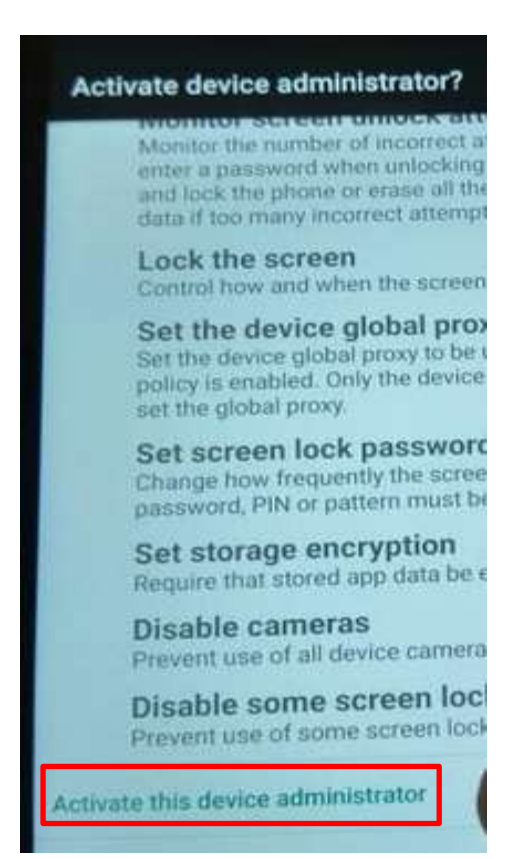

#### Step 8: Click on Next

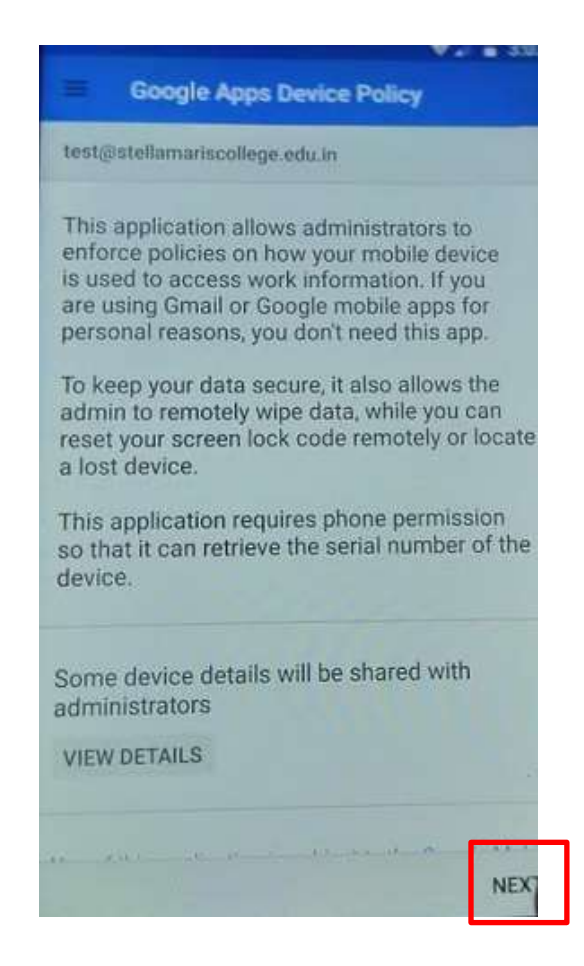

Step 9: Select "I don't want a work profile" and Click Next

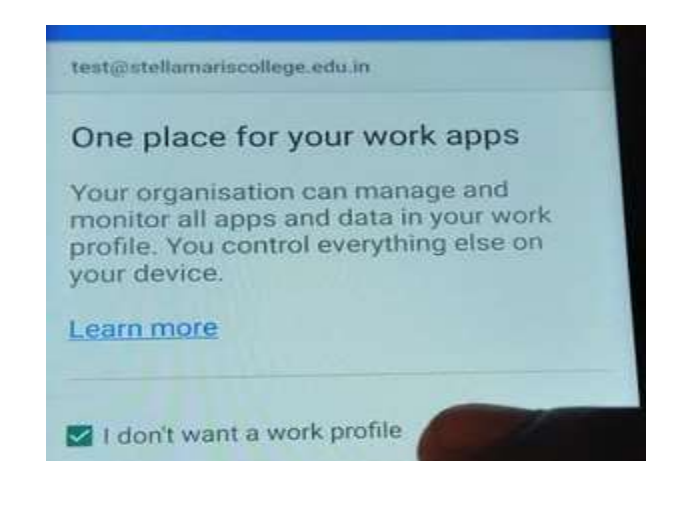

Step 10: Click on Next

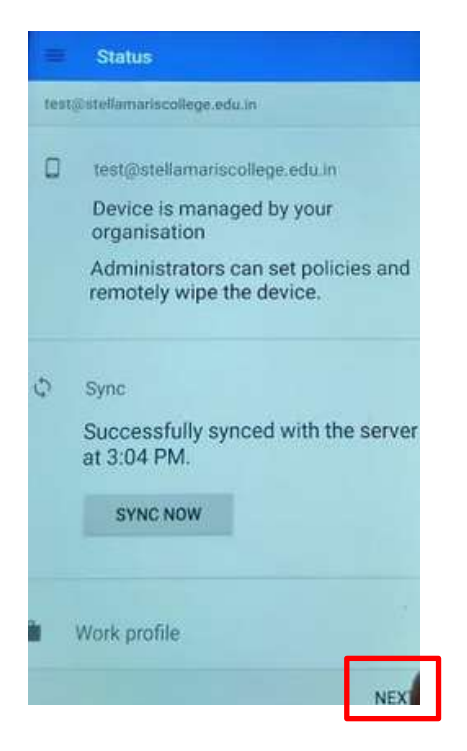

Step 11: Click on Enforce

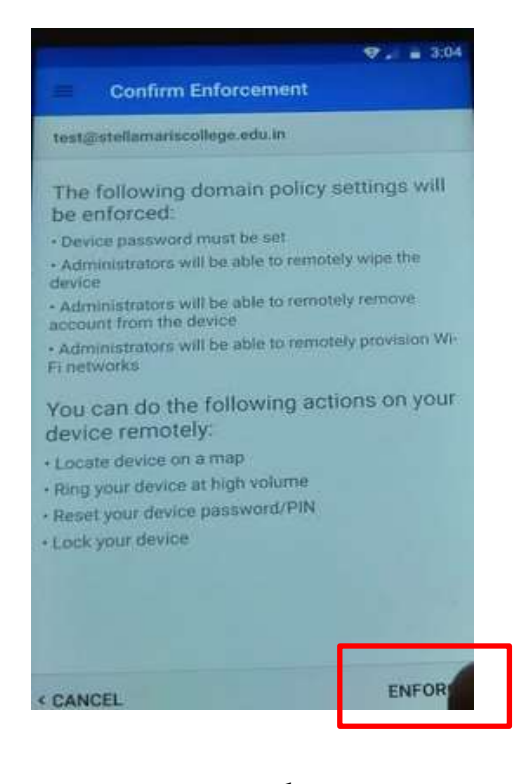

-ends-

\*Reference: Google Support